## LAMPIRAN

## Cara Menjalankan Program Secara Offline (Localhost)

1. Jalankan Google Chrome

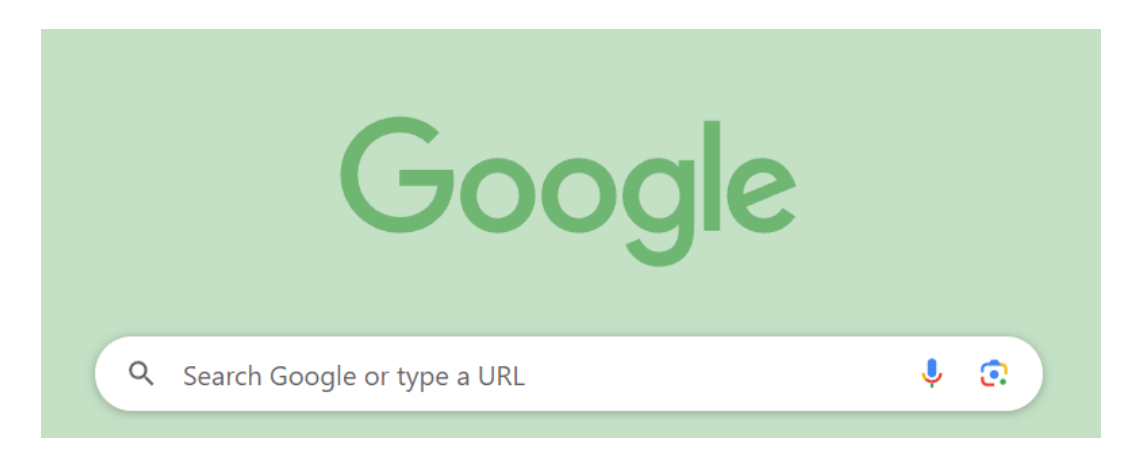

2. Buka XAMPP Control Panel untuk membuka MySQL, lalu klik pada actions start pada bagian Apache dan MySQL.

| ខ                                                                                                    | XAMPP Control Panel v3.3.0                                                |                                                                                                    |                            |                   |                |                  |              |          |  |
|----------------------------------------------------------------------------------------------------|---------------------------------------------------------------------------|----------------------------------------------------------------------------------------------------|----------------------------|-------------------|----------------|------------------|--------------|----------|--|
| Service                                                                                                  | Module<br>Apache                                                          | PID(s)<br>5048<br>23668<br>26020                                                                                                    | Port(s)<br>80, 443<br>3306 | Actions           |                |                  |              | Netstat  |  |
|                                                                                                    |                                                                           |                                                                                                    |                            | Stop Admin Config |                |                  | Logs         | Shell    |  |
|                                                                                                    | MySQL                                                                     |                                                                                                    |                            | Stop              | Admin          | Config           | Logs         | Explorer |  |
|                                                                                                    | FileZilla                                                                 |                                                                                                    |                            | Start             | Admin          | Config           | Logs         | Services |  |
|                                                                                                    | Mercury                                                                   |                                                                                                    |                            | Start<br>Start    | Admin<br>Admin | Config<br>Config | Logs<br>Logs | Help     |  |
|                                                                                                    | Tomcat                                                                    |                                                                                                    |                            |                   |                |                  |              | Quit     |  |
| 13:17:48<br>13:17:48<br>13:17:48<br>13:17:48<br>13:17:48<br>13:17:48<br>13:17:48<br>13:18:13<br>13:18:13 | [mysql]<br>[mysql]<br>[mysql]<br>[mysql]<br>[mysql]<br>[mysql]<br>[mysql] | This may be due to a blocked port, missing dependencies,<br>improper privileges, a crash, or a shutdown by another method.<br>Press the Logs button to view error logs and check<br>the Windows Event Viewer for more clues<br>If you need more help, copy and post this<br>entire log window on the forums<br>Attempting to start MySQL app<br>Status change detected: running |                            |                   |                |                  |              |          |  |

3. Buka kembali *Google Chrome*, pada bagian *Search* ketik <u>http://localhost:8080</u>.

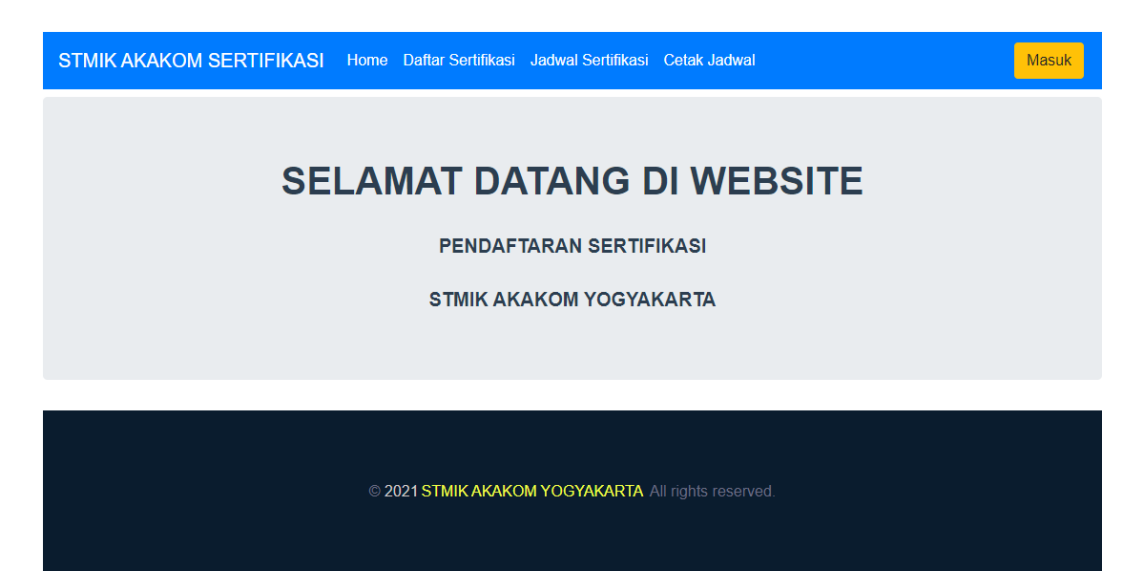

4. Klik *Button* masuk untuk mengelolah halaman *Admin*, kemudian isi bagian *Username* dan *Password* pada halaman *Login* lalu klik *Button Login*.

|          | Login |  |  |
|----------|-------|--|--|
| Username |       |  |  |
| Password |       |  |  |
|          |       |  |  |
|          | Login |  |  |

belum punya akun ? Register

Saat berhasil Login, maka akan muncul pemberitahuan:

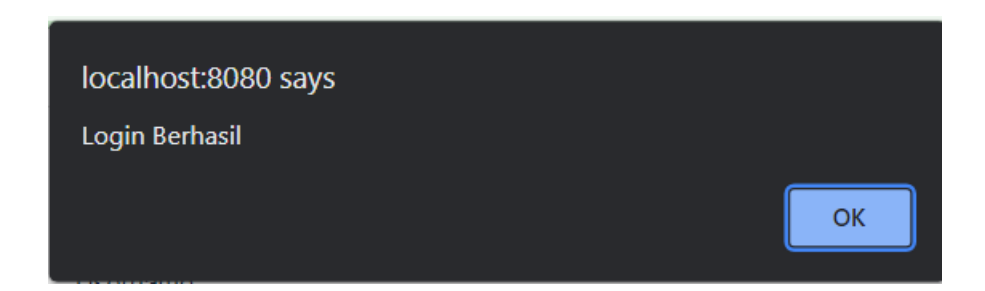

5. Setelah berhasil *Login* akan langsung masuk pada halaman *Admin*. Kelolah aplikasi.

| STMIK AKAKOM SERTIFIKASI Sertifikasi Peserta |                            |                         |       |       |            |               |
|----------------------------------------------|----------------------------|-------------------------|-------|-------|------------|---------------|
| + Tambah Sertifikasi Print                   |                            |                         |       |       |            |               |
| No                                           | Nama Sertifikasi           | Dosen Pengampu          | Hari  | Jam   | Tanggal    | Action        |
|                                              | search by Nama Sertifikasi | search by Dosen Pengamp |       |       |            |               |
| 1                                            | CCNA                       | Wahyu Purnomo           | senin | 13:00 | 2023-08-27 | Edit   Delete |
| 2                                            | TOEFL                      | Bagas Aditya            | rabu  | 10:00 | 2023-08-29 | Edit Delete   |
| 3                                            | ORACLE                     | Intan Purnama           | jumat | 13:00 | 2023-08-31 | Edit Delete   |